## Configurazione dei tipi di payload SDP (Session Description Protocol) sui telefoni IP serie SPA300/SPA500

## Obiettivo

Il SIP (Session Initiation Protocol) è un protocollo di segnalazione utilizzato per creare, gestire e terminare sessioni in una rete IP. Il SIP è un meccanismo per la gestione delle chiamate. Consente inoltre di stabilire la posizione dell'utente, di negoziare le funzionalità in modo che tutti i partecipanti a una sessione possano concordare le funzionalità da supportare e di apportare modifiche alle funzionalità di una sessione mentre è in corso.

Session Description Protocol (SDP) è una rappresentazione standard che descrive i flussi multimediali per le sessioni multimediali. Lo SDP non è in grado di trasportare i contenuti, ma negozia tra gli endpoint del tipo e del formato dei contenuti. I payload SDP vengono utilizzati solo per le chiamate in uscita. Se ci sono chiamate in entrata, il telefono IP segue il tipo di payload del chiamante.

L'obiettivo di questo documento è mostrare la configurazione dei tipi di payload SDP sui telefoni IP serie SPA300 e SPA500.

## Dispositivi interessati

·SPA serie 300 IP Phone

·SPA serie 500 IP Phone

## Configurazione dei tipi di payload SDP

**Nota:** Se il protocollo di segnalazione IP Phone effettivo serie SPA300 o SPA500 è impostato su **SIP**, usare i tasti di navigazione per andare a **Amministrazione dispositivi > Impostazioni controllo chiamate > Protocollo di segnalazione SIP**.

Passaggio 1. Accedere all'utility di configurazione Web e scegliere Admin Login > Advanced > Voice > SIP. Viene visualizzata la pagina *Parametri SIP*:

| SIP Parameters            |                        |                                 |                        |
|---------------------------|------------------------|---------------------------------|------------------------|
| Max Forward:              | 70                     | Max Redirection:                | 5                      |
| Max Auth:                 | 2                      | SIP User Agent Name:            | \$VERSION              |
| SIP Server Name:          | \$VERSION              | SIP Reg User Agent Name:        |                        |
| SIP Accept Language:      |                        | DTMF Relay MIME Type:           | application/dtmf-relay |
| Hook Flash MIME Type:     | application/hook-flash | Remove Last Reg:                | no 🔻                   |
| Use Compact Header:       | no 🔻                   | Escape Display Name:            | no 🔻                   |
| SIP-B Enable:             | no 🔻                   | Talk Package:                   | no 🔻                   |
| Hold Package:             | no 🔻                   | Conference Package:             | no 🔻                   |
| Notify Conference:        | no 🔻                   | RFC 2543 Call Hold:             | yes 🔻                  |
| Random REG CID On Reboot: | no 🔻                   | Mark All AVT Packets:           | yes 🔻                  |
| SIP TCP Port Min:         | 5060                   | SIP TCP Port Max:               | 5080                   |
| CTI Enable:               | no 🔻                   | Caller ID Header:               | PAID-RPID-FROM -       |
| SRTP Method:              | x-sipura 🔻             | Hold Target Before REFER:       | no 🔻                   |
| Dialog SDP Enable:        | no 🔻                   | Keep Referee When REFER Failed: | no 🔻                   |
| Display Diversion Info:   | no 🔻                   |                                 |                        |
| SIP Timer Values (sec)    |                        |                                 |                        |
| SIP T1:                   | .5                     | SIP T2:                         | 4                      |
| SIP T4:                   | 5                      | SIP Timer B:                    | 16                     |
| SIP Timer F:              | 16                     | SIP Timer H:                    | 16                     |

Passaggio 2. Scorrere verso il basso fino all'area Tipi di payload SDP.

| Response Status Code Han  | dling    |                                     |                 |
|---------------------------|----------|-------------------------------------|-----------------|
| SIT1 RSC:                 |          | SIT2 RSC:                           |                 |
| SIT3 RSC:                 | -        | SIT4 RSC:                           |                 |
| Try Backup RSC:           |          | Retry Reg RSC:                      |                 |
| RTP Parameters            |          |                                     |                 |
| RTP Port Min:             | 16384    | RTP Port Max:                       | 16482           |
| RTP Packet Size:          | 0.030    | Max RTP ICMP Err:                   | 0               |
| RTCP Tx Interval:         | 0        | No UDP Checksum:                    | no 💌            |
| Symmetric RTP:            | no 💌     | Stats In BYE:                       | no 💌            |
| SDP Payload Types         |          |                                     |                 |
| AVT Dynamic Payload:      | 101      | INFOREQ Dynamic Payload:            |                 |
| G726r32 Dynamic Payload:  | 2        | G729b Dynamic Payload:              | 99              |
| EncapRTP Dynamic Payload: | 112      | RTP-Start-Loopback Dynamic Payload: | 113             |
| RTP-Start-Loopback Codec: | G711u 💌  | AVT Codec Name:                     | telephone-event |
| G711u Codec Name:         | PCMU     | G711a Codec Name:                   | PCMA            |
| G726r32 Codec Name:       | G726-32  | G729a Codec Name:                   | G729a           |
| G729b Codec Name:         | G729ab   | G722 Codec Name:                    | G722            |
| EncapRTP Codec Name:      | encaprtp |                                     |                 |

Passaggio 3. Inserire nel campo *Payload dinamico AVT* il numero con cui il mittente e il destinatario devono accettare l'evento sessione. L'intervallo è compreso tra 96 e 127. Il valore predefinito è 101.

Passaggio 4. Inserire il numero di codec utilizzato per inviare un messaggio SIP nel campo *INFOREQ Dynamic Payload*. L'intervallo ottimale è compreso tra 96 e 27. Il valore predefinito è vuoto.

**Nota:** il numero di payload dinamico INFOREQ deve corrispondere al numero di rete o di altra parte configurato per abilitare il payload dinamico.

Passaggio 5. Inserire il numero del tipo di payload RTP nel campo *Payload dinamico G726r16*. Questo è il numero che rappresenta il pacchetto trasmesso dal codec G.726r16. L'intervallo è compreso tra 96 e 127. Il valore predefinito è 98.

Nota: il payload dinamico G26r16 non è applicabile a SPA525G e SPA525G2.

Passaggio 6. Inserire il numero del tipo di payload RTP nel campo *Payload dinamico G726r24*. Questo è il numero che rappresenta il pacchetto trasmesso dal codec G.726r24. L'intervallo è compreso tra 96 e 127. Il valore predefinito è 97.

Nota: il payload dinamico G26r24 non è applicabile a SPA525G e SPA525G2.

Passaggio 7. Inserire il numero del tipo di payload RTP nel campo *Payload dinamico G726r32*. Questo è il numero che rappresenta il pacchetto trasmesso dal codec G.726r32. L'intervallo è compreso tra 0 e 268435455. Il valore predefinito è 2.

Passaggio 8. Inserire il numero del tipo di payload RTP nel campo *Payload dinamico G726r40*. Questo è il numero che rappresenta il pacchetto trasmesso dal codec G.726r40. L'intervallo è compreso tra 0 e 268435455. Il valore predefinito è 2.

Passaggio 9. Inserire il numero del tipo di payload RTP nel campo *Payload dinamico G729b*. Questo è il numero che rappresenta il pacchetto trasmesso dal codec G.729b. L'intervallo è compreso tra 0 e 268435455. Il valore predefinito è 99.

Passaggio 10. Inserire il tipo di payload dinamico RTP incapsulato nel *campo Payload dinamico EncapRTP*. L'intervallo è compreso tra 0 e 268435455. Il valore predefinito è 112.

Passaggio 11. Inserire il valore che indica il loopback RTP-Start-Loopback nel campo *RTP-Start-Loopback Dynamic*. In RTP-Start-Loopback, un elemento di rete blocca i supporti dell'origine di loopback finché il mirroring di loopback non avvia la trasmissione del pacchetto. Il valore predefinito è 113.

Passaggio 12. Selezionare il codec RTP-Start-Loopback appropriato per convertire un segnale vocale analogico in un segnale vocale codificato digitale dall'elenco a discesa *RTP-Start-Loopback Codec*. Il valore predefinito è G711u.

·G711u: questo è uno schema Pulse Code Modulation (PCM). Questo utilizza codec multilaw per migliorare il rapporto S/N senza bisogno di dati aggiuntivi. Viene utilizzato negli Stati Uniti e in Giappone.

·G711a - Questo è uno schema Pulse Code Modulation (PCM). Utilizza il codec A-law ed è utilizzato nella maggior parte dei paesi del mondo.

·G726-32: questo è uno schema ADPM (Adaptive Different Pulse Code Modulation). Questo utilizza sia a-law che mu-law e aiuta a ridurre la larghezza di banda.

•G729a - Questa è un'estensione di G729 che utilizza il codice algoritmico ACELP (Algebric Code Excited Linear Prediction) per semplificare la complessità e ridurre i costi elevati di G729. Richiede una potenza di calcolo inferiore rispetto a G729.

·G722 - Si tratta di uno schema di modulazione del codice a impulsi diversi adattivo di sottobanda (SB-ADPCM), che fornisce velocità di dati audio a banda larga 7 kHz per migliorare la qualità del parlato.

Passaggio 13. Immettere il nome del codec di trasporto audio/video (AVT) nel campo Nome

codec AVT. Il valore predefinito è telephone-event.

Passaggio 14. Immettere il nome del codec G711u nel campo *G711u Codec Name (Nome codec G711u)*. Questo è uno schema Pulse Code Modulation (PCM) che utilizza codec mulaw per migliorare il rapporto segnale-rumore senza la necessità di ulteriori dati. Viene utilizzato negli Stati Uniti e in Giappone. L'impostazione predefinita è l'MCU (Pulse Code Modulation).

Passaggio 15. Immettere il nome del codec G711a nel campo *G711a Codec Name* (Nome codec G711a). Questo è uno schema Pulse Code Modulation (PCM) che utilizza un codec A-law. Viene utilizzato nella maggior parte dei paesi del mondo. L'impostazione predefinita è PCMA (Pulse Code Modulation A-law).

Passaggio 16. Immettere il nome del codec G726r16 nel campo *G726r16 Codec Name*. Questo è uno schema ADPCM (Adaptive Differential Pulse Code Modulation) che utilizza 16 kbit al secondo. Il valore predefinito è G726-16.

Nota: il payload dinamico G726r16 non è applicabile a SPA525G e SPA525G2.

Passaggio 17. Immettere il nome del codec G726r24 nel campo *G726r24 Codec Name*. Questo è uno schema ADPCM (Adaptive Differential Pulse Code Modulation) che utilizza 24 kbit al secondo. Il valore predefinito è G726-24.

Nota: il payload dinamico G726-24 non è applicabile a SPA525G e SPA525G2.

Passaggio 18. Immettere il nome del codice G726r32 nel campo *G726r32 Codec Name*. Questo è uno schema ADPCM (Adaptive Differential Pulse Code Modulation) che utilizza 32 kbit al secondo. Il valore predefinito è G726-32.

Passaggio 19. Immettere il nome del codec G726r40 nel campo *G726r40 Codec Name*. Questo è uno schema ADPCM (Adaptive Differential Pulse Code Modulation) che utilizza 40 kbit al secondo. Il valore predefinito è G726-40.

Nota: il payload dinamico G726-40 non è applicabile a SPA525G e SPA525G2.

Passaggio 20. Immettere il nome del codec G729a nel campo *Nome codec G729a*. Si tratta di un'estensione di G729 che utilizza il codice algoritmico ACELP (Algebric Code Excited Linear Prediction) per semplificare la complessità e ridurre i costi elevati di G729. Richiede una potenza di calcolo inferiore rispetto a G729. Il valore predefinito è G729a.

Passaggio 21. Immettere il nome del codec G729b nel campo *G729b Codec Name*. Si tratta di un'estensione di G729 per fornire supporto al parlato e all'audio a banda larga.Il valore predefinito è G729ab.

Passaggio 2. Immettere il nome del codec G722 nel campo *G722 Codec Name* (Nome codec G722). Si tratta di un codec che supporta l'audio a banda larga 7 kHz. Il valore predefinito è G722.

Passaggio 23. Inserire il nome del codice G723 nel campo *G723 Codec Name* (Nome codec G723). Si tratta di un'estensione di G721 che utilizza l'Adaptive Differential Pulse Code Modulation (ADPCM) per fornire una qualità vocale da 300 Hz a 3400 Hz. Il valore predefinito è G723.

Nota: il payload dinamico G723 non è applicabile a SPA525G e SPA525G2.

Passaggio 24. Immettere il nome del codec EncapRTP nel campo *Nome codec EncapRTP*. Nome incapsulato del Real-Time Protocol. Il valore predefinito è encaprtp.

Passaggio 25. Fare clic su Invia tutte le modifiche per salvare le impostazioni.